## **M**<sup>C</sup>KESSON

# **Business Performance Services**

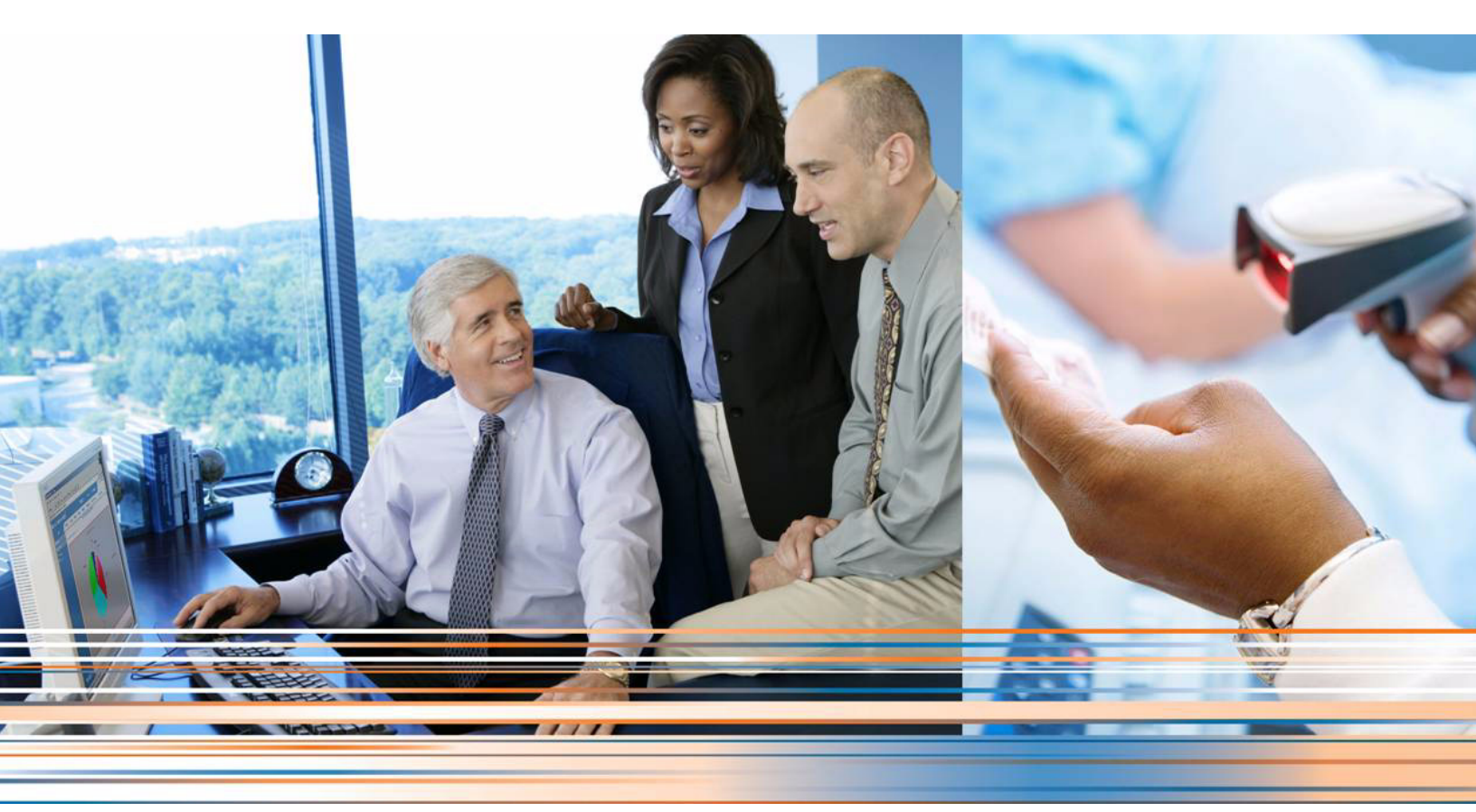

Lytec 2014 SP1 Release Notes Hotfix

> March 2014 Produced in Cork, Ireland

#### **Copyright notice**

Copyright © 2014 McKesson Corporation and/or one of its subsidiaries. All Rights Reserved.

Use of this documentation and related software is governed by a license agreement. This documentation and related software contain confidential, proprietary, and trade secret information of McKesson Corporation and/or one of its subsidiaries, and is protected under United States and international copyright and other intellectual property laws. Use, disclosure, reproduction, modification, distribution, or storage in a retrieval system in any form or by any means is prohibited without the prior express written permission of McKesson Corporation and/or one of its subsidiaries. This documentation and related software is subject to change without notice.

#### **Publication date**

March 2014

Produced in Cork, Ireland

#### Product

Lytec<sup>®</sup>, Release 2014 SP1

#### **Corporate address**

McKesson Corporation 1145 Sanctuary Parkway Alpharetta, GA 30009

404-338-6000

### **Chapter 1 - Resolved Issues**

The following issues were resolved with Lytec Release 2014 SP1.

| Test<br>Defect # | Application | Description                                                                                                    |
|------------------|-------------|----------------------------------------------------------------------------------------------------|
| 23917            | Core        | Lytec will no longer generate an error when attempting to run<br>Accounts Receivable reports with large amount of data output.<br>Previously, it could generate an error and close Lytec. |
|                  |             | Steps to recreate                                                                                                    |
|                  |             | 1. Launch Lytec and open a practice.                                                                                                    |
|                  |             | 2. On the Admin menu, select Preferences. The Preferences screen appears.                                                                                                    |
|                  |             | 3. Select the Reports tab.                                                                                                    |
|                  |             | 4. Ensure that A/R Totals Aging Report is selected.                                                                                                    |
|                  |             | 5. On the Reports menu, point to Aging Reports, and select A/R Totals Aging. The Print AR Totals screen appears.                                                                          |
|                  |             | 6. Leave the default settings and click the <b>Preview</b> button.                                                                                                    |
|                  |             | 7. Verify that the report previews to the screen and there are no errors.                                                                                                    |

| 23928 | Core        | Boxes 4 and 7 of the 0212 CMS-1500 claim form are now showing<br>the employer name and address for workers compensation claims.<br>In addition, the top right of the claim form now shows the Insurance<br>name and address for workers compensation claims. Previously,<br>this was showing the employer name and address. |
|-------|-------------|----------------------------------------------------------------------------------------------------|
|       |             | Steps to recreate                                                                                                    |
|       |             | 1. Create a worker's compensation insurance company.                                                                                                    |
|       |             | <ol> <li>Create or update a patient record by setting the primary<br/>insurance to the new worker's compensation insurance<br/>company.</li> </ol>                                                                                                    |
|       |             | 3. On the Associations tab, enter an employer name and address.                                                                                                    |
|       |             | 4. Enter charges for the patient.                                                                                                    |
|       |             | 5. On the Charges and Payments screen, click Print and select<br>Primary Insurance.                                                                                                    |
|       |             | 6. Select one of the CMS 1500 02-12 standard forms.                                                                                                    |
|       |             | <ol> <li>Click the <b>Open</b> button. The Print Insurance Claim screen<br/>appears.'</li> </ol>                                                                                                    |
|       |             | 8. Click the <b>Preview</b> button.                                                                                                    |
|       |             | 9. Verify that the worker's compensation insurance company name and address appear at the top right (above Box 1a) and the employer name and address appear in Boxes 4 and 7.                                                                                                    |
| 23941 | Encoder Pro | Lytec 2014 SP1 Encoder Pro will no longer prompt for 2013 Encoder Pro registration.                                                                                                    |
|       |             | Steps to recreate                                                                                                    |
|       |             | 1. Install Lytec 2014 SP1.                                                                                                    |
|       |             | 2. Open your practice and log in.                                                                                                    |
|       |             | 3. On the List menu, select Encoder Pro.                                                                                                    |
|       |             | <ol> <li>Verify that it prompts you for Lytec 2014 Encoder Pro<br/>registration.</li> </ol>                                                                                                    |